# Szereld magad útmutató

SmartBox – SEI800DT

(0)

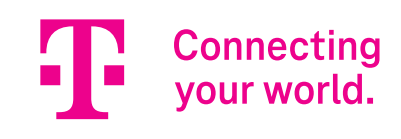

# Kedves Ügyfelünk!

Üdvözlünk a Magyar Telekom ügyfelei között, köszönjük, hogy szolgáltatásunkat választottad! A csomagban egy Telekom TV SmartBoxot és az otthoni TV szolgáltatásod telepítéséhez szükséges kábeleket és útmutatókat találod.

Ez az útmutató a készülék összeszereléséhez és használatához nyújt segítséget. Kérjük, akkor kezd el az összeszerelést, ha erről már SMS-ben tájékoztattunk.

Üdvözlettel,

Telekom

# Tartalomjegyzék

| Kezdeti lépések                 | 3  |
|---------------------------------|----|
| Eszköz bemutatása               | 6  |
| Távirányító bemutatása          | 8  |
| Összeszerelési útmutató         | 9  |
| Eszközvisszaküldési tájékoztató | 14 |
| Valami nem működik?             | 15 |
| Biztonsági előírások            | 18 |
| Specifikációk                   | 19 |

1

 $( \bigcirc )$ 

Kezdeti lépések

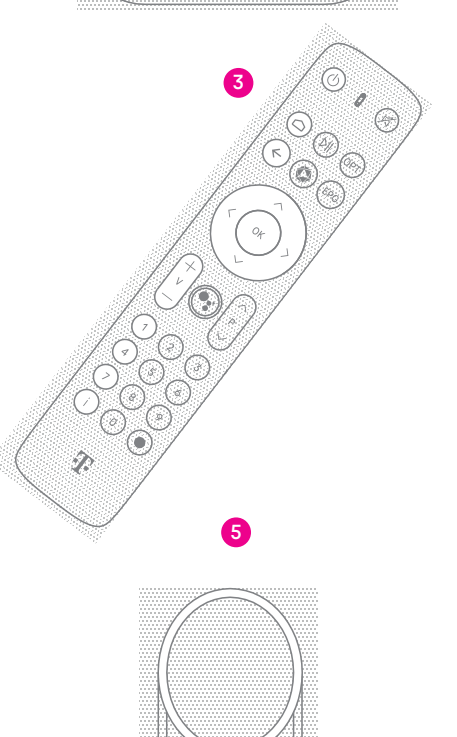

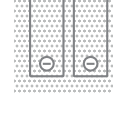

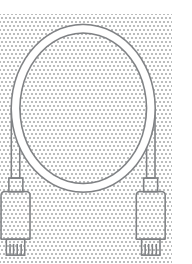

6

# Mi található a küldeményben?

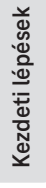

4

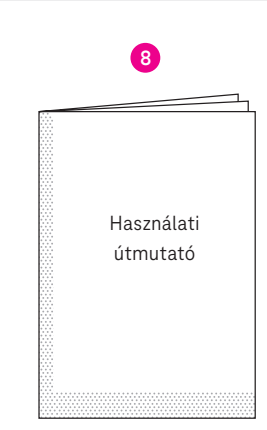

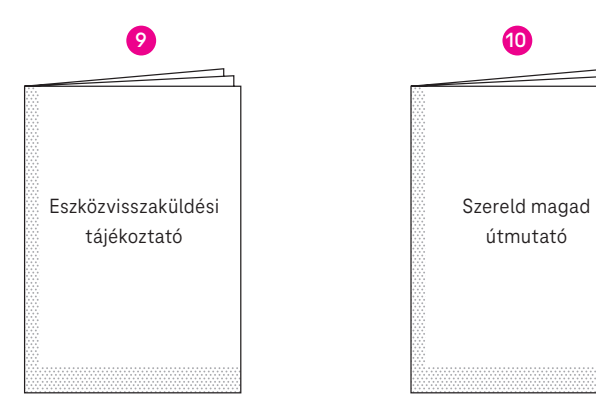

| 1  | Telekom TV SmartBox                                   |
|----|-------------------------------------------------------|
| 2  | Tápegység                                             |
| 3  | Telekom TV távirányító                                |
| 4  | 2 db AAA elem                                         |
| 5  | HDMI kábel (1.5 méter hosszú)                         |
| 6  | Hálózati kábel (vezetékes internet, 1.5 méter hosszú) |
| 7  | Hálózati kábel (vezetékes internet, 10 méter hosszú)  |
| 8  | Használati útmutató                                   |
| 9  | Eszközvisszaküldési tájékoztató                       |
| 10 | Szereld magad útmutató                                |

A doboz tartalmazza az összes eszközt, amire az összeszerelés során szükséged lesz! Ellenőrizd a küldeményt, hogy minden megérkezett-e!

Valami hiányzik? Hívj minket 8 és 20 óra között díjmentesen elérhető számunkon! Szereld magad ügyfélszolgálat: +36 80 40 40 50 Kezdeti lépések

# Eszköz bemutatása

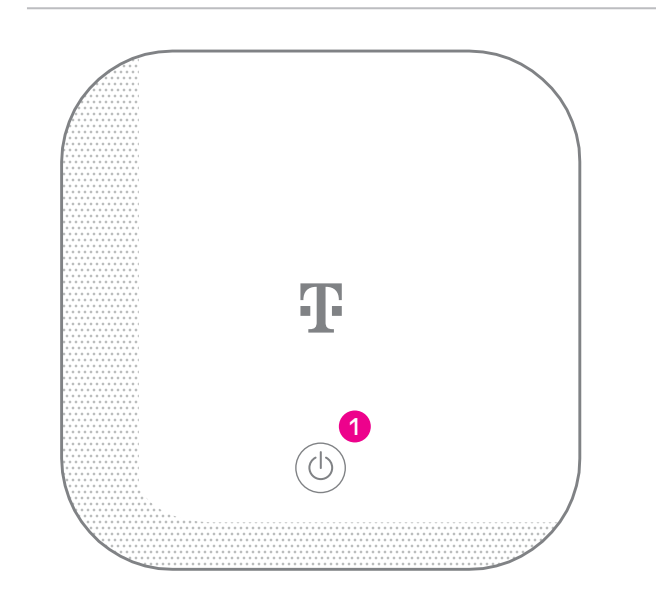

| 1 | Az eszköz tetején található be-/kikapcsoló gombbal tudod bekapcsolni a készüléked.        |
|---|-------------------------------------------------------------------------------------------|
| 2 | LED jelzések - Az előlapon található jelző LED-ek tájékoztatnak<br>az eszköz állapotáról. |
| 3 | LAN bemenet                                                                               |
| 4 | HDMI kimenet                                                                              |
| 5 | USB bemenet                                                                               |
| 6 | Tápegység csatlakozó                                                                      |
| 7 | RESET gomb                                                                                |

Az eszközön található be- és kimeneti csatlakozók, gombok és jelző LED-ek:

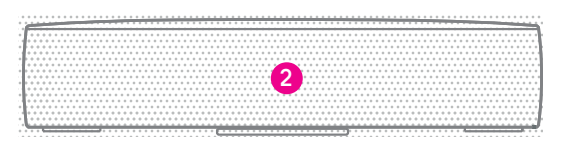

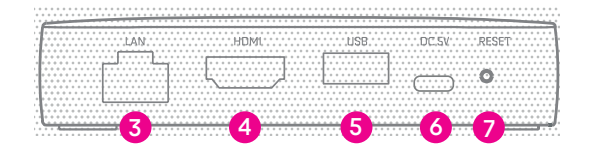

Eszköz bemutatása

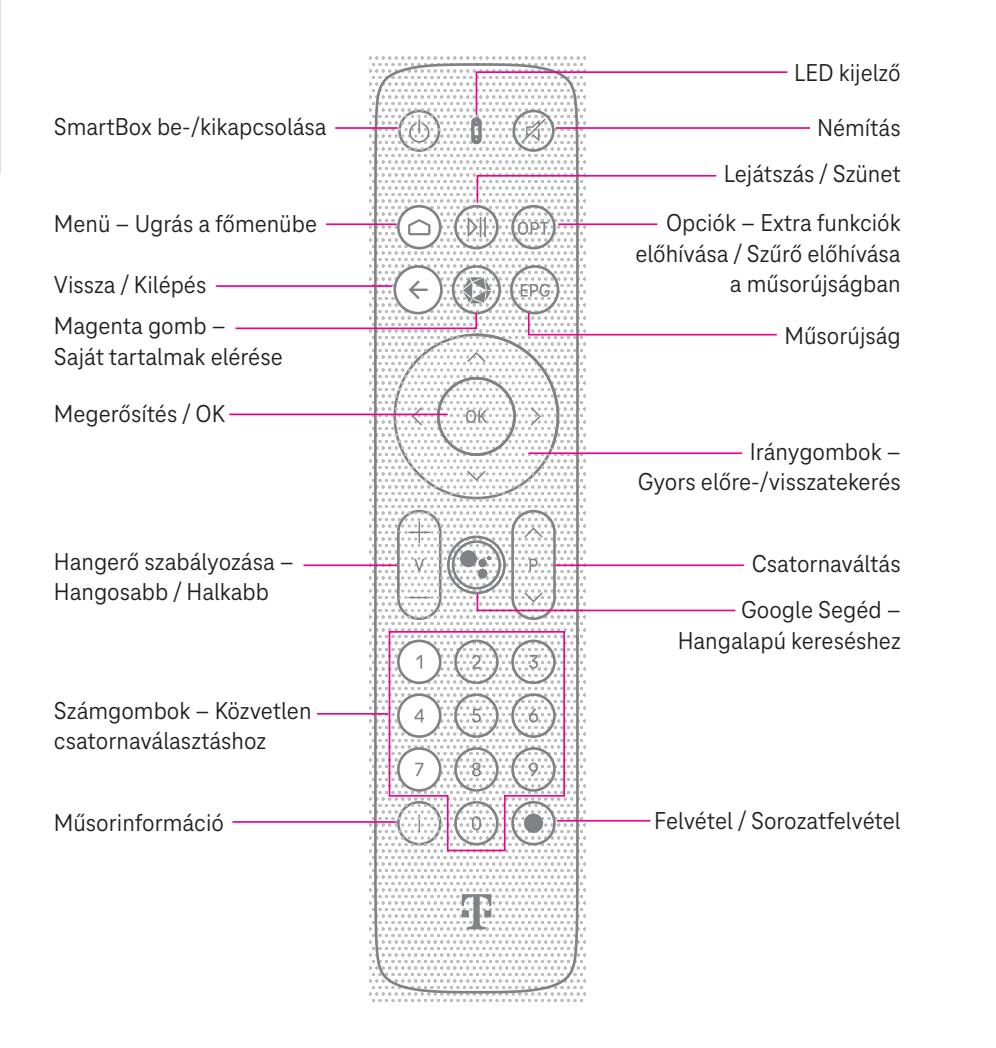

# HA IPTV-VEL RENDELKEZEL, KÉRJÜK, ELŐSZÖR VÁLASZD LE RÉGI BOXODAT!

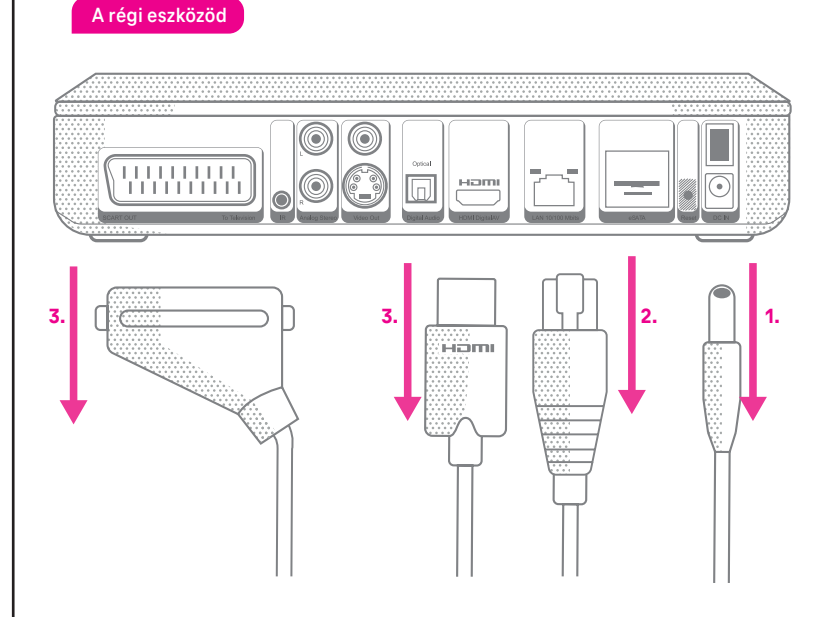

Amennyiben rendelkezel IPTV vevőegységgel, kövesd az alábbi lépéseket:

- 1. Áramtalanítsd az IPTV vevőegységet!
- 2. Válaszd le a vevőegységet a TV készülékedről és a modemről!
- A régebbi TV-ből a SCART kábelt, míg korszerűbb készülékek esetén a HDMI kábelt távolítsd el.
- Kérjük, ne feledkezz meg az eszközök visszaküldéséről, melyről információt a 13. oldalon és az Eszközvisszaküldési tájékoztatóban találsz!

# 2. lépés: helyezd üzembe a SmartBoxot!

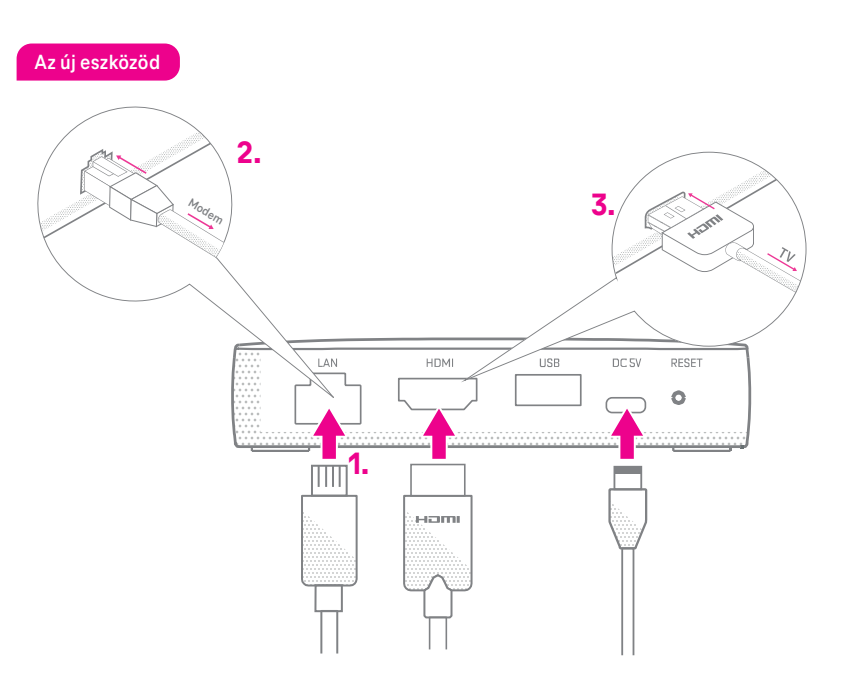

- A hálózati kábel egyik végét csatlakoztasd a SmartBoxhoz! A csatlakoztatás akkor sikeres, ha kattanó hangot hallasz, amikor a kábel a helyére kerül.
- 2. A kábel másik végét csatlakoztasd a modemedhez!
- **3.** Csatlakoztasd a SmartBoxot a csomagban kapott HDMI kábel segítségével a TV készülékedhez!

# 3. lépés: helyezd áram alá a készüléket!

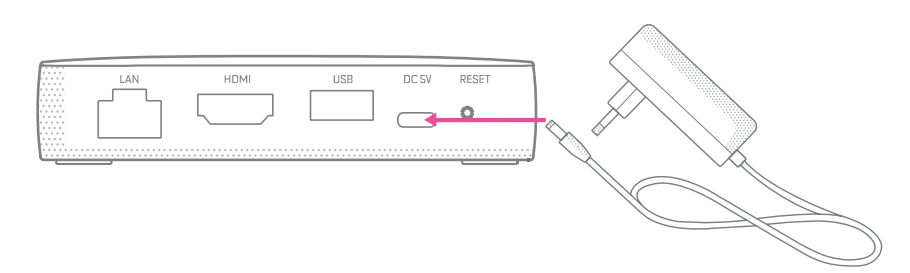

Szereld magad útmutató – SmartBox

Helyezd áram alá a készüléket a dobozban kapott, új tápegység segítségével.

# 4. lépés: üzemeld be a távirányítót!

- 1. Helyezd be a távirányítóba a dobozban található elemeket!
- 2. Kapcsold be a TV készüléket és a hozzá csatlakoztatott SmartBoxot!
- A SmartBox először a hálózathoz csatlakozik. Várd meg, amíg a képernyőn megjelenik a "T" logó és az Android TV animált logója.
- 4. A távirányító automatikusan csatlakozik a SmartBoxhoz.

Amennyiben nem sikerült a párosítás, úgy tartsd lenyomva az OK és mínusz gombokat egyszerre 5 másodpercig.

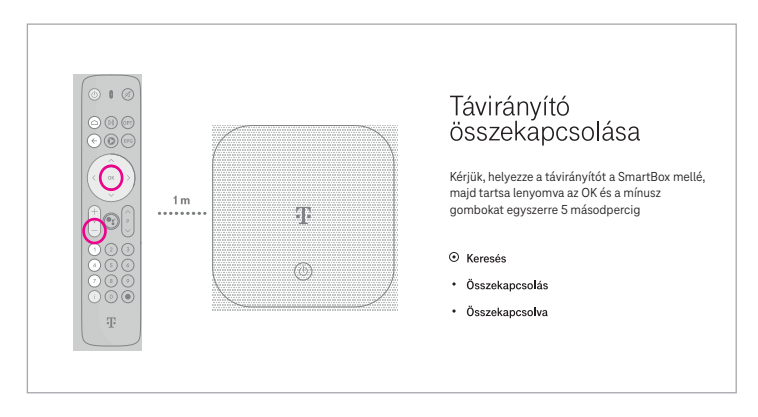

Több SmartBox egyidejű beüzemelése esetén figyelj, hogy ne keverd össze a távirányítókat, hiszen azok infrán keresztül is képesek érzékelni a boxokat.

Ha TV készülékedet és a SmartBoxot is ugyanazzal a távirányítóval vezérelnéd, akkor a Beállítások – Android TV beállítások – Eszközbeállítások – Kijelző&Hang – HDMI CEC bekapcsolásával tudod összehangolni. Fontos, hogy ehhez TV készüléked is támogassa ezt a funkciót! Összeszerelési útmutató

# 5. lépés: állítsd be az Andorid TV-t!

- Összeszerelési útmutató
- A sikeres összekapcsolás után az Android TV beállítását szükséges elvégezni:
- 1. Először állítsd be a SmartBox nyelvét: választhatsz a magyar és angol nyelv között!
- Állítsd be a hálózati kapcsolatot! A megfelelő minőség érdekében kérjük, mindig vezetékes kapcsolatot használj!
- **3.** Amennyiben szeretnéd elérni a Google szolgáltatásait vagy alkalmazásokat letölteni a SmartBoxra, állíts be Google-fiókot!
- 4. Fogadd el a Google Általános Szerződési Feltételeit!
- 5. Állítsd be az adataid kezelésére vonatkozó opciókat!
- **6.** Válassz nevet a SmartBoxnak, hogy egyszerűbben megkülönböztethesd őket, ha több eszközöd van!

# 6. lépés: jelentkezz be a Telekom TV-be!

| Telekom TV<br>beállítása | Tovább                     |  |  |  |
|--------------------------|----------------------------|--|--|--|
|                          |                            |  |  |  |
| 1. Eszköz beállítása     | 2. Szolgáltatás beállítása |  |  |  |

Utolsó lépésként nincs más dolgod, mint aktiválni Telekom TV szolgáltatásod a Bejelentkezés gombra kattintva.

Valami nem működik? Lapozz az útmutató 14–16. oldalára és ellenőrizd!

# 7. lépés: ismerd meg a Telekom TV menürendszerét!

#### A főmenű menüpontjai a következők:

- Beállítások 🌣 Ebben a menüpontban tudod kezelni a Telekom TV fiókodhoz tartozó elemeket: Saját tartalmak, Android TV beállítások, TV általános beállításai, mint pl. nyelv vagy feliratok, illetve a Gyerekzár funkció is itt aktiválható.
- Értesítések 🏚 Ez az ikon figyelmeztet a változásokról, például, ha rendszerfrissítés érhető el.
- Keresés Q Kulcsszavak alapján tudsz keresni az elérhető műsorok, filmek, sorozatok között a műsorújságban, illetve a TV műsorok, a FilmPremier vagy FilmKlub tartalmai között.
- Élő TV 🔟 Erre a menüpontra kattintva tudsz visszatérni az élő TV adáshoz.
- Főoldal A főoldalon találhatóak a számodra ajánlott programok, elérhető csatornák, a kedvenc műsoraid, illetve a kikölcsönzött tartalmaidat is innen folytathatod a legegyszerűbben.
- **TV műsorok -** Itt éred el az összes TV műsorhoz kapcsolódó szolgáltatást: a jelenleg futó adásokat, felvett tartalmaidat ha rendelkezel Record&GO előfizetéssel és az Archív TV-t melynek segítségével 72 órára visszamenőleg visszanézhetsz műsorokat.
- FilmPremier Ezen a menüponton keresztül tudod kikölcsönözni a FilmPremier kínálatában lévő filmeket és sorozatokat.
- **FilmKlub** A FilmKlub filmjeit és sorozatait tartalmazza. Ha rendelkezel előfizetéssel, díjmentesen tudod lejátszani az itt található tartalmakat.
- **Gyereksarok** Kifejezetten a gyerekek számára ajánlott tartalmakat gyűjtöttük össze, korcsoportonként bontva.
- Alkalmazások Itt tölthetsz le alkalmazásokat a Google Play áruházból, ehhez azonban be kell jelentkezned a Google fiókoddal.
- **Felnőtt tartalmak** Amennyiben a Gyerekzár funkción belül beállítottad a Felnőtt tartalmak megjelenítését, úgy az plusz menüpontként fog megjelenni.
- Kérjük, ne feledkezz meg az eszközök visszaküldéséről, melyről információt a következő oldalon és az Eszközvisszaküldési tájékoztatóban találsz! Valami nem működik? Lapozz az útmutató 14–16. oldalára!

# Gratulálunk, az összeszerelés végére értél!

### Küldd vissza nekünk régi eszközödet!

Ha befejezted az összeszerelést, a régi készüléked és a tápegységet juttasd vissza részünkre:

- > Magyar Postán keresztül,
- > vagy add le bármelyik Telekom üzletben!
  - A régi eszköz visszajuttatására annak átvételét követően 8 munkanap áll rendelkezésedre. Ha ezt elmulasztod, akkor az eszközök díjai kiszámlázásra kerülnek a Lakossági ÁSZF szolgáltatásra irányadó szabályai alapján!

# Magyar Postán - Díjmentes

1. A postán jelezd, hogy Telekom ügyfél vagy és mutasd be az Eszközvisszaküldési tájékoztatót!

Melyik postán adhatom le? Használd a Magyar Posta postakeresőjét a "Csomagküldemény feladására" kijelölt postahivatalok szűrésére: https://www.posta.hu/szolgaltatasok/szolgaltataskereso

- 2. Kapsz egy előre megcímzett dobozt, ebbe tedd bele a visszaküldendő eszközöket és az Eszközvisszaküldési tájékoztatót, melyet a Szereld magad küldemény oldalán, a tasakban találsz!
- 3. Írd fel a dobozra 9 jegyű MT azonosítódat, amit a számlád első oldalán, a Telekom fiókodban vagy a Telekom applikációban az előfizetés adatainál találsz!
- 4. Zárd le a dobozt az ragasztócsík segítségével és add fel díjmentesen!

#### Telekom üzletben - Díjmentes

1. Mielőtt bemész bármelyik Telekom üzletbe, a régi eszközöket tedd bele az eredeti dobozukba vagy az újonnan kapott eszköz dobozába!

Melyik üzletben adhatom le? Használd a Magyar Telekom üzletkeresőjét: https://www.telekom.hu/lakossagi/ugyintezes/elerhetosegek/uzleteink/uzletkereso

- Az üzletben szükséges azonosítanod magad az MT azonosítód és személyi okmányaid segítségével.
- 3. Kollégánk átveszi az eszközöket és intézi a további folyamatot. Ez a lehetőség is díjmentes.

# Valami nem működik?

Kérjük, ellenőrizd, hogy:

- > kaptál SMS-t arról, hogy megkezdheted a készülék összeszerelését!
- > ha több eszközt is kaptál, ha több eszközt is kaptál, akkor a modemmel kezdted a szerelést!
- () a csomagban kapott, új tápegységet használod!
- > a csomagban kapott, új HDMI kábelt használod!
- 📀 van-e internetkapcsolat
- > a LED-ek megfelelően világítanak:

# LED-kijelzők

A Telekom TV SmartBox és a Távirányító fénykijelzői (LED) mutatják a legfontosabb működési állapotokat:

| LED         | LED állapota | Jelentése                                                                                                    |
|-------------|--------------|----------------------------------------------------------------------------------------------------|
| SmartBox    | világít      | Minden rendben. Normális üzemi állapot.                                                                                                    |
|             | nem világít  | Készenlétben vagy a tápegység<br>nem csatlakozik.                                                                                                    |
| Távirányító | világít      | A LED minden alkalommal felvillan, ha<br>megnyomsz egy gombot a távirányítón.                                                                                                 |
|             | villog       | A LED folyamatosan villog a távirányító<br>frissítése alatt, de ha néhány percnél<br>tovább tart, hibát jelez.<br>Normális üzemi állapot, ha a SmartBox<br>áramtalanítva van. |

Valami nem működik?

| Hibaelhárítás                                                                                                    |                                                                                                    | 5. Nincs hang                                                                                                    | Ellenőrizd, hogy a TV-t és a SmartBoxot összekötő     kábol mogfololőon csatlakozik o az oczközökbol                                                                                                    |
|----------------------------------------------------------------------------------------------------|----------------------------------------------------------------------------------------------------|----------------------------------------------------------------------------------------------------|----------------------------------------------------------------------------------------------------|
| Mielőtt felvennéd a kapcsolatot ü<br>tanácsokat. Ha a hiba az alábbi<br>információért fordulj ügyfélszolgá<br>díjmentesen hívható számon!           | gyfélszolgálatunkkal, kérjük, olvasd el a következő<br>műveletek végrehajtása után is fennáll, további<br>latunkhoz a 1414-es valamennyi belföldi hálózatból                                                                                                    |                                                                                                    | <ul> <li>Állítsd a TV hangerő-szabályozóját középre, ellen-<br/>őrizd, hogy nincs elnémítva (mute) a készülék!</li> <li>Állítsd a SmartBoxon középre a hangerőt, ellen-<br/>őrizd, hogy nincs elnémítva (mute) a készülék!</li> <li>Ha ezek után sincs hang, indítsd újra a SmartBoxot<br/>a következőképpen: távirányító bekapcsoló gombja</li> </ul>                                                                                                    |
| <ol> <li>A távirányító nem működik</li> </ol>                                                                                                    | <ul> <li>Irányítsd a távirányítót a SmartBoxra!</li> <li>Cseréld ki az elemeket, vagy ellenőrizd, hogy helye-</li> </ul>                                                                                                    |                                                                                                    | hosszan nyomva, majd az Újraindítás kiválasztása.                                                                                                    |
|                                                                                                    | sen vannak-e behelyezve!<br>• Ha a bluetooth kapcsolat megszakadt, a távirá-                                                                                                    | 6. Ha bármilyen hibát                                                                                                    | Áramtalanítsd a SmartBoxot (ki kell húzni                                                                                                    |
|                                                                                                    | nyító 3-as és 7-es gombjának együttes nyomásával<br>(5 másodpercig) visszaállíthatod a távirányító<br>alapértelmezett beállításait. Hozd létre újra a                                                                                                    | tapasztalsz az adásban                                                                                                    | a tápellátást),<br>• majd áramtalanítsd a modemet is,<br>• várj kb. 10 másodpercet,                                                                                                    |
|                                                                                                    | bluetooth kapcsolatot a SmartBox és a távirányító<br>között az Android TV beállítások → Távvezérlők és<br>tartozékok menüpontban!                                                                                                    |                                                                                                    | <ul> <li>kapcsold vissza a modemet,</li> <li>várd meg, amíg a LED-ek folyamatosan világítanak,</li> <li>végül kapcsold vissza a SmartBoxot!</li> </ul>                                                                                                    |
|                                                                                                    | <ul> <li>Ha több SmartBox-szal rendelkezel, ellenorizd, högy<br/>nem cserélted-e fel a távirányítókat a boxok között!</li> </ul>                                                                                                    | 7. Nem látom a 4K adást                                                                                                    | <ul> <li>A 4K élő TV adások eléréséhez a külön havidíj ellen-<br/>ében megrendelhető 4K minicsomag szükséges.</li> </ul>                                                                                                    |
| 2. A TV képernyőjén<br>nincs adás                                                                                                    | <ul> <li>Kérjük, a megfelelő minőségért a SmartBoxhoz<br/>adott HDMI kábellel kösd össze az eszközt és a<br/>TV készüléket. Ha nincs jel vagy "source" felirat<br/>jelenik meg a TV-n, ellenőrizd, hogy a TV készüléked<br/>bemeneti forrása a Telekom TV SmartBox legyen,<br/>ezt a távirányító segítségével tudod kiválasztani.</li> </ul> |                                                                                                    | <ul> <li>Ellenőrizd, hogy a megfelelő HDMI kábellel kötötted<br/>össze a TV-t és a SmartBoxot! A dobozban biztosí-<br/>tott kábel megfelelő a 4K adáshoz is.</li> <li>Fontos, hogy a TV készüléknek támogatnia kell a<br/>HDCP 2.2 titkosítási technológiát, ezt a készüléked<br/>leírásában ellenőrizheted.</li> </ul>                                                                                                    |
| <ol> <li>A TV képernyőjén nincs adás<br/>és az internetkapcsolat<br/>is megszakadt, valamint<br/>a modemen semmilyen<br/>LED nem világít</li> </ol> | <ul> <li>Ellenőrizd az áramellátást (220 V-os hálózat),<br/>húzd ki, majd dugd vissza a konnektorba a modemet!</li> </ul>                                                                                                    | 8. A TV képernyőjén<br>nincs adás és az<br>internetkapcsolat<br>is megszakadt,<br>valamint a modemen<br>világítanak LED-ek. | <ul> <li>Ellenőrizd, hogy más eszközökön van-e internet.</li> <li>Ha más eszközön van internet, akkor ellenőrizd<br/>a modemet és a SmartBoxot összekötő hálózati<br/>kábelt.</li> <li>Ha más eszközön sincs internet, akkor ellenőrizd,<br/>hogy a modembe bemenő kábelek ne legyenek<br/>sérültek és megfelelően legyenek csatlakoztatva.</li> <li>Ezek után indítsd újra modemet, majd kb. 10 másod-<br/>perc múlva a SmartBoxot.</li> <li>Ha a kapcsolat nem állt belyre, hívd internetszola.</li> </ul> |
| <ol> <li>A TV képernyőjén nincs<br/>adás és az internetkapcsolat<br/>is megszakadt</li> </ol>                                                       | <ul> <li>Kapcsold ki az eszközöket, majd indítsd újra őket!</li> <li>Elsőként a modemet, ha helyreállt az<br/>internetkapcsolat, akkor a SmartBoxot is.</li> </ul>                                                                                                    | 🕊 Ha mindent megpróbáltál                                                                                                   | <ul> <li>Ha a kapcsolat nem allt nelyre, nivd internetszol-<br/>gáltatód ügyfélszolgálatát.</li> <li>, mielőtt telefonálsz, indítsd újra az eszközt!</li> </ul>                                                                                                    |

Szereld magad útmutató – SmartBox

Szereld magad ügyfélszolgálat: +36 80 40 40 50

Valami nem működik?

# Biztonsági előírások

A SmartBox megfelel a nemzetközi biztonsági előírásoknak, a megfelelő működéshez szükség van az alábbi biztonsági előírások betartására:

- Kizárólag a dobozhoz mellékelt eredeti tápegységgel csatlakoztasd az eszközt!
- · Soha ne csatlakoztass az áramforrásba sérült vezetékű tápegységet!
- Ne terheld túl a konnektort vagy a hosszabbítót, biztonságos számú eszközt helyezz áram alá!
- Ne csatlakoztasd a tápegységet sérült konnektorba vagy olyan elosztóba/ hosszabbítóba, melyből lefelé fordítva kicsúszik a villásdugó.
- A SmartBoxot ne használd instabil felületen!
- Ne helyezz semmilyen nehéz tárgyat a SmartBoxra, ne takard le vagy ne tedd ki közvetlen nedvességnek!
- · A SmartBoxot ne használd és ne tárold túl meleg, túl hideg, nyirkos és poros helyen!
- Ne helyezd a SmartBoxot nyílt láng, például gyertya közelébe!
- Kizárólag száraz, puha ronggyal tisztítsd az eszközt, ügyelj rá, hogy közvetlen víz vagy egyéb nedvesség ne érje a készüléket!

Az áramkör túlterhelése áramütést, rövidzárlatot és tüzet is okozhat.

# SmartBox specifikációk

Modell: SEI800DT Telekom TV SmartBox Működéshez optimális hőmérséklet: 0 °C – 45 °C Tápegység: DC 5V-2A Méret: 120 mm x 120 mm x 25 mm

# Telekom TV távirányító specifikációk

Modell: T4HiS2107 30K Main L1 Hungary Elemek: 2 darab AAA elem Vezeték nélküli funkciók: BLE (Bluetooth Low Energy) és IR (Infravörös) átvitel

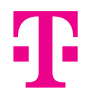

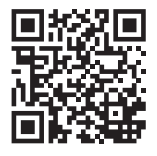

TOVÁBBI INFORMÁCIÓ www.telekom.hu/androidtv\_beallitas

#### FORGALMAZÓ

Magyar Telekom Nyrt. 1097 Budapest, Könyves Kálmán krt. 36. E-mail: ugyfelszolgalat@telekom.hu Telefon: 1414

#### GYÁRTÓ

Schenzen SEI Robotics Co., Ltd 401, Productivity Building D, #5 Hi-Tech Middle 2nd Road, Shenzhen Hi-Tech Industrial Park, Nanshan District, Shenzhen, China

|  | AT | BE | BG | СН | CY | CZ | DE | DK | EE | SI |
|--|----|----|----|----|----|----|----|----|----|----|
|  | ES | FI | FR | HR | HU | IE | IS | IT | LI | LT |
|  | LU | LV | MT | NL | NO | PL | PT | RO | SE | TR |
|  | UK |    |    |    |    |    |    |    |    |    |

A HDMI és a High-Definition Multimedia Interface kifejezés, valamint a HDMI embléma a HDMI Licensing LLC védjegye vagy bejegyzett védjegye az Egyesült Államokban és más országokban.